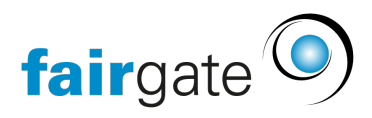

Base de connaissances > AVAILIO > Buchungen und Buchende > Wiederkehrende Buchungen stornieren

Wiederkehrende Buchungen stornieren

11.03.2025 - Buchungen und Buchende

Wiederkehrende Buchungen können **einzeln oder als Serie** storniert werden.

Wiederkehrende Buchungen einzeln stornieren

**Variante 1:** Um wiederkehrende Buchungen einzeln zu stornieren, navigieren Sie zu **AVAILIO > Buchungen und Buchende** in die Kalenderansicht. Klicken Sie auf die Buchung, die Sie gerne stornieren möchten, und klicken Sie anschliessend auf **Buchung stornieren > Diese Buchung stornieren.** 

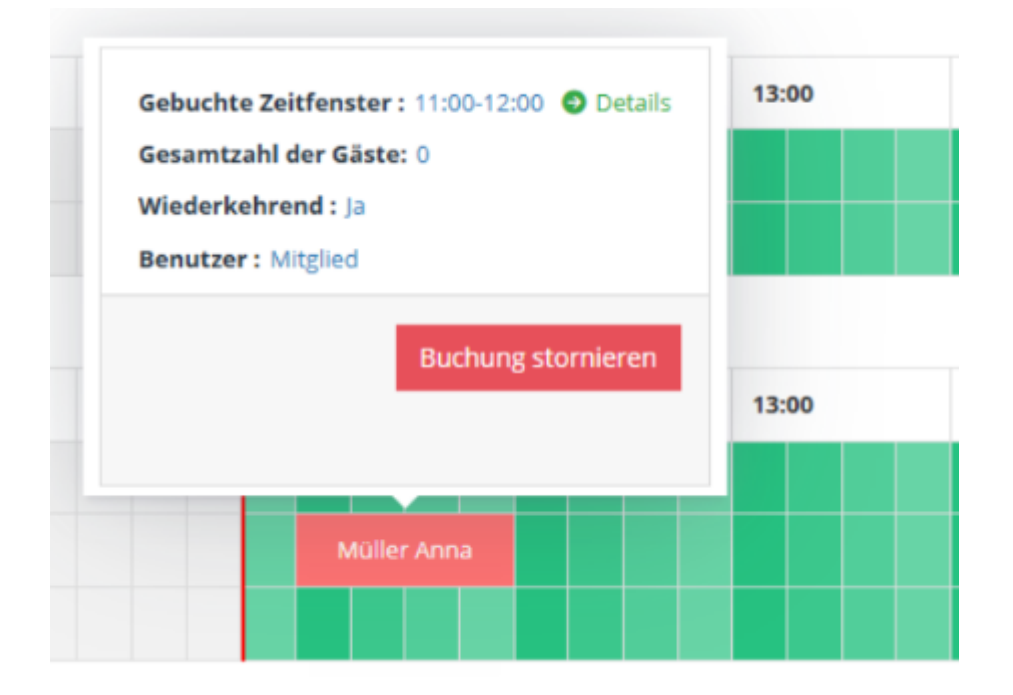

**Variante 2**: Navigieren Sie unter "Buchungen und Buchende" auf "**Liste der Buchenden**". Klicken Sie neben der jeweiligen Buchung auf das Kästchen, um diese für eine Stornierung auszuwählen. Wenn Sie möchten, können Sie auch gerne mehrere Buchungen anhaken, um diese gleichzeitig zu stornieren.

Klicken Sie oben auf das Menü und wählen Sie "Buchung stornieren" aus.

| Buchungen & Buchende |                 | chende        | Buchungskalender Li  | ste der Buchenden | Liste der externen  |  |
|----------------------|-----------------|---------------|----------------------|-------------------|---------------------|--|
| Buchur               | ng stornieren 🔫 |               |                      |                   |                     |  |
|                      | Name            | Buchungsdatur | n 🍦 Gebuchte Zeitfen | ster 🍦 Objekt 💠   | Wiederkehrende Bucł |  |
| 1                    | Müller Anna     | 28.01.2025    | 10:00-11:30          | Platz 2           | Ja                  |  |
| ~                    | Müller Anna     | 04.02.2025    | 10:00-11:30          | Platz 2           | Ja                  |  |
|                      | Müller Anna     | 11.02.2025    | 10:00-11:30          | Platz 2           | Ja                  |  |
|                      | Müller Anna     | 18.02.2025    | 10:00-11:30          | Platz 2           | Ja                  |  |

Die gesamte Serienbuchung stornieren

**Variante 1:** Um wiederkehrende Buchungen einzeln zu stornieren, navigieren Sie zu **AVAILIO > Buchungen und Buchende** in die Kalenderansicht. Klicken Sie auf die Buchung, die Sie gerne stornieren möchten, und klicken Sie anschliessend auf **Buchung stornieren > Die wiederkehrende Buchung stornieren.** 

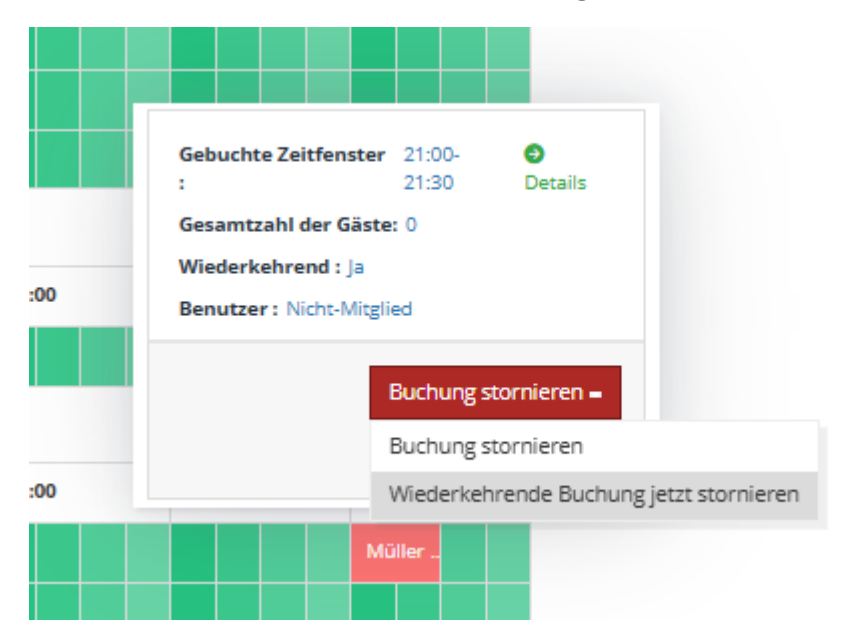

**Variante 2:** Um die gesamte Buchung zu stornieren, gehen Sie wie oben auf Liste der Buchenden und suchen Sie die Spalte "Wiederkehrende Buchungen". Klicken Sie dort auf "Ja", und es öffnet sich ein Buchungsfenster. In diesem können Sie auf Buchungen stornieren klicken und somit die gesamte Serie löschen.

| Buchungen      |                 |          |       |                                         |            |
|----------------|-----------------|----------|-------|-----------------------------------------|------------|
|                |                 |          |       |                                         |            |
| Objektname     | Platz 2         |          |       | Kontaktname Anna Müller                 |            |
| Zeitname       | Summer 2025     |          |       |                                         |            |
| Wochentage     | Di.             |          |       |                                         |            |
| Zeitfenster    | 90 min          |          |       |                                         |            |
| Startzeit      | 10:00           | Bis      | 11:30 |                                         |            |
| Gebuchte Daten | 28.01.2025 st   | torniert |       |                                         |            |
|                | 04.02.2025      |          |       |                                         |            |
|                | 11.02.2025      |          |       |                                         |            |
|                | 24.01.2025 13:1 | 0 von    |       |                                         |            |
|                |                 |          |       |                                         |            |
|                |                 |          |       |                                         |            |
|                |                 |          |       | Wiederkehrende Buchung jetzt stornieren | Schliessen |